| - 1.1신청동의 및 시작                                                                                                    |                                                        |
|----------------------------------------------------------------------------------------------------|--------------------------------------------------------|
| Home > 사이버철구 > 장학/대출 신경 > <b>신경서 적성</b><br>신청서작성<br>01. 실험동의 02. 함공정보 03. 갭입정보 04. 것                                                | 회자금유형 05. o-러남 및 06. 신청청보 07. 신청<br>선택 외국 정보 입력 이6. 확인 |
| . 2016 년도 1 학기 신청 입니다.                                                                                                    |                                                        |
| 0 =                                                                                                    | 주민동록번호                                                 |
| 상태 신청                                                                                                    | 신청일자                                                   |
| ▶ 개인정보제공 및 악관동의                                                                                                    |                                                        |
| 개인(신용)정보의 수집제공활용 및 조회에 동의 하시겠습니까?                                                                                                   | 내공확인                                                   |
| □ 예, 동의합니다. □ 아니오                                                                                                    |                                                        |
| 신경인 동의서 안내를 충분히 밝고 이해하셨습니까?                                                                                                    | 내용확인                                                   |
|                                                                                                    |                                                        |
| 본인은 위 내용에 동의하며 신청서에 필요한 청보를 누락 없이<br>누락 및 사실이 아닌 내용 입력으로 신청이 거절 될 수 있으며,<br>사실이 확인 되는 경우 반환하겠습니다.                                   | 사실만을 입력하겠습니다.<br>학자금 수해 후에도 위                          |
| <ol> <li>본인은 장학 및 학자금대출 신청서에 허위 정보를 입력하거나<br/>서류를 위, 변조하여 고등교육기관, 은행, 한국장학재단 등에 2<br/>3년간의 장학금 및 학자금 대출제한에 동의하며, 환수 등 민형</li> </ol> | 관련 정보의 누락 또는 관련<br>제출한 경우에는 2년 내지<br>사상 책임들 감수하겠습니다.   |
| <ol> <li>본인은 소득재산 조사 대상 가구원의 동의 미완료된 경우, 학/<br/>불이익이 발생할 수 있을을 확인했습니다.</li> </ol>                                                   | 자금지원을 위한 소득 미산정에 따른                                    |
| 4. 본인은 향후 국가장학금 신청 당시 본인, 부모 또는 배우자의<br>회원권(골프회원권, 콘도회원권 등) 보유 등으로 소득분위가 번<br>지급반은 국가장학금을 반환하겠습니다.                                  | 금융자산, 금융소득(이자, 배당소득).<br>별경된 것이 확인되는 경우 이미             |
| 삼기 주의사한에 대해 동의 하시겠습니까?<br>에. 동의합니다아니오                                                                                               |                                                        |
| ●성 명 : ■ 주민등록번호 :                                                                                                    |                                                        |
|                                                                                                    | 2 포인인존서 등의 취소                                          |

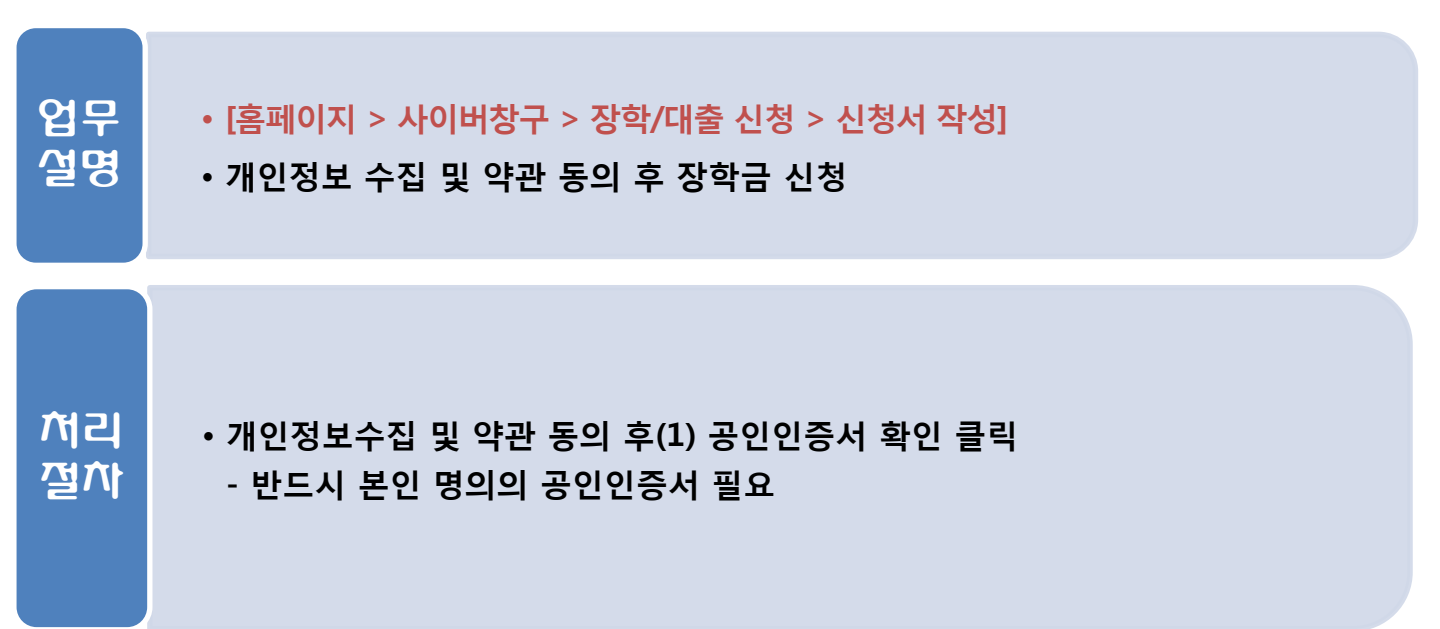

|                                                                                    | 12 학교                                                                                                    | 정부 인렬                                                                                                    |                                                      |                                                                      |
|------------------------------------------------------------------------------------|----------------------------------------------------------------------------------------------------|----------------------------------------------------------------------------------------------------|------------------------------------------------------|----------------------------------------------------------------------|
| Home > 사                                                                           | 이버창구 > 잡학/대충 신철 > -                                                                                                    | 신철서 작성                                                                                                    |                                                      |                                                                      |
| 신청                                                                                 | 서 작성                                                                                                    |                                                                                                    |                                                      |                                                                      |
|                                                                                    |                                                                                                    |                                                                                                    |                                                      |                                                                      |
| 01. 삶                                                                              | 성동의 02. 학교정보                                                                                                    | 03. 개인정보                                                                                                    | 04. 학자금유형 05. e                                      | -러닝및 06. 신청정보 07. 신청                                                 |
| ~                                                                                  |                                                                                                    | г                                                                                                    |                                                      |                                                                      |
|                                                                                    | . 2016 년도 1 <b>학기 테스</b> 트                                                                                                    | 트대학교(본교) 학부 신:                                                                                                    | 청 입니다.                                               |                                                                      |
| ◆ 학교정                                                                              | <b>보 입력 페이지</b> 입니다                                                                                                    | 4.                                                                                                    |                                                      |                                                                      |
| 이름                                                                                 | oli                                                                                                    |                                                                                                    | 주민동특번호                                               | 861                                                                  |
| 상태                                                                                 | 신청                                                                                                    |                                                                                                    | 신청일자                                                 | 2016-11-20                                                           |
| $(1)_{}$                                                                           | -                                                                                                    |                                                                                                    |                                                      |                                                                      |
|                                                                                    | 분 학부 🔽                                                                                                    |                                                                                                    | * 학적구분                                               | 재학 🔽                                                                 |
| 소송대                                                                                | ₽¥ [5]                                                                                                    | 하부                                                                                                    | \$F2                                                 |                                                                      |
| 확과/전                                                                               | 18 2                                                                                                    | 찾기                                                                                                    | 단과대학                                                 | 단과대없음                                                                |
| * 확번/수                                                                             | ·헐번호 12                                                                                                    |                                                                                                    | * 확년                                                 | 3학년 🗸                                                                |
| 입학년(                                                                               | 2                                                                                                    | -                                                                                                    | * 졸업예정년월                                             | 2026년 🗸 8월 🗸                                                         |
| • 축가근로<br>- 축어춘종<br>탄.제학(<br>• <u>북어</u> 훈<br>- 예약신)<br>- 1차신(<br>- 1차신(<br>- 2차신( | 장학금은 소속대학이 확정된 학<br>자는 소속대학이 확정된 학<br>성은 2차 신청이 물가하니 1<br>자 신청기간<br>청 : 2016.11.24(학) 9:00 ~ 2<br>명 : 2016.01.04(혁) 9:00 ~ 2<br>명 : 2016.02.22(협) 9:00 ~ 2 | 및 학생만 신청할 수 있으며<br>생만 신청할 수 있으며, 소<br>차 신청기간을 이용하여 주<br>2016.12.31(국) 18:00<br>016.01.08(금) 18:00<br>016.02.28(금) 18:00 | 며, 소속대 확 미정인 신(편))<br>:속대 확이 미정인 신(편)입(<br>문시기 바랍니다. | 입생은 2차 신청기간을 이용하여 주시기 바랍니다.<br>생은 2차 신청기간을 이용하여 주시기 바랍니다.<br>2 확인 취소 |
| 업무<br>설명                                                                           | • <mark>[홈페이지 &gt; </mark><br>• 소속대학 및                                                                                                    | 사이버창구 > 장혁<br>학과 정보 입력                                                                                                  | 낚/대출 신청 > 신청                                         | <mark>(서 작성</mark> ]                                                 |
| 서리                                                                                 | • 소속대학 및<br>- 신입생은 <del>-</del><br>- 편입생은 <b>:</b>                                                                                                    | 학과 정보 입력<br>노속대학 미정 선<br>반드시 확정 대학                                                                                      | 후(1) 저장 클릭(2<br>택 가능<br>입력 후 진행                      | )                                                                    |

<u>※ 국가근로장학금은 차수와 상관없이 재학생, 복학생, 편입생 및 신입생 선발</u> <u>가능</u>

#### • <u>개인정보 입력 후(1) 저장 클릭</u>

#### • 개인정보 입력

업무

설명

제리

절차

1. 국가근로장학금 신청

#### • [홈페이지 > 사이버창구 > 장학/대출 신청 > 신청서 작성]

| _                 |                  | 1.3 개인정보 입력                                                               |                                            |                                            |
|-------------------|------------------|---------------------------------------------------------------------------|--------------------------------------------|--------------------------------------------|
| 01.               | 신청동의<br>및 서약     | 02. 학교정보 03. <u>개인정보</u> 03. <u>개인정보</u>                                  | 04. 학자금유형 05.<br>선택                        | e -러남 및 06. 산왕정보 07. 산정<br>정보 입력 확인 07. 관료 |
|                   | . 2016 VI 5      | E 1 학기 신첩 입니다.                                                            |                                            |                                            |
| 이클                | •                | 011                                                                       | 주민등록번경                                     | ▲ 861                                      |
| 상태                | H                | 신철                                                                        | 신철릴자                                       | 201                                        |
| • 7               | 보를정제             | 확히 입력하세요.                                                                 |                                            | - 은 문구 일력자 2월이다.                           |
| 이는                |                  | 이점                                                                        | 주민등록번호                                     | 861                                        |
| 전화번               | •                | 03                                                                        | * 휴대전화번호                                   | 01                                         |
| ~ 이머              | -                | lee                                                                       | hanmall.net                                |                                            |
|                   |                  | % 국사급시험에 관람 물보사입[신초<br>하오니 반드시 정확한 정보를 입력하                                | /, 돌의현황, 소득산정 결과<br>*시기 바랍니다.              | M, 심사 등)은 휴대전화번호 및 이메일은 플래 물지              |
| ~ 주민              | 등록상 주스           | 427<br>CH -                                                               | - 12-3번지                                   |                                            |
| ~ 실거              | 주지 주스            | 427 Lei                                                                   | 동록상 주소와 종일<br>  - [12-3번지                  |                                            |
| - <del>7</del> == | 물수 평 체           | 실거주지 💌                                                                    |                                            |                                            |
| - 구전              | 물수령치주스           | 42749 투편번포환기                                                              |                                            |                                            |
|                   |                  | 대구 달서구 상인종                                                                | =   12-3번지                                 |                                            |
| ~ 별역              | <} <b>2</b> 1    |                                                                           | -                                          | 36세 이상이거나 여성일 경우 법역필로 표시 됩니다.              |
| ~ 결혼              | ⊶ <del>≠</del>   | ○미혼 ○기혼 ○이혼 ◉사                                                            | 1                                          | * 학생 논인이 손인란 경우(법률손) 기손으로 표기.              |
| ▶ 자녀              | 정보               |                                                                           |                                            |                                            |
|                   |                  | 자네 자녀벖음 중 신덕 🔽                                                            |                                            |                                            |
|                   |                  | <ul> <li>3자녀 이상 가구의 경우 소득8~10분위</li> <li>(마자녀가구입을 즐명할 수 있는 분입의</li> </ul> | <br>에 해당하더라도 콘콘학자금 이<br>( '가족관계줄멸서' 제출이 필요 | 폭 가는<br>합니다. )                             |
| 자녀기               | 구여부              | <ul> <li>마자녀(셋째아이 이상) 국가잡학금 지원</li> </ul>                                 | 1 (해달자에 관람)                                |                                            |
|                   |                  | <ul> <li>국가실락금 [ 유럽: 다사여가구 시원 구<br/>* 농어촌물자: 마자녀카구 자녀 추성순위</li> </ul>     | 제 가운 (제 박열 (201)<br>제품                     |                                            |
| - 겉촌              | +무에서 기촌, 이       | <br>기촌, 사벨 선택의 경쿠 논인의 자녀 수를 선택                                            |                                            |                                            |
| ▶ 조만에 9           | 네 4박 언           |                                                                           |                                            |                                            |
| ~ 전에              | 리 확인             | ○에 ◉아너오                                                                   |                                            |                                            |
|                   |                  |                                                                           |                                            |                                            |
| · /144            | APER APPENDIX    | 이기초생활수금자 이차상원계층                                                           | @ 해당었음                                     |                                            |
|                   |                  | CO. See Fland Children                                                    |                                            |                                            |
| 중병서               | <del>두 작</del> 인 |                                                                           |                                            |                                            |

| 100 |                                                                          |                                                                                                    |                                    |   |
|-----|--------------------------------------------------------------------------|----------------------------------------------------------------------------------------------------|------------------------------------|---|
| 학자: | · 2016 년도 1 학기 테스트레<br>금유형 선택 페이지 입니다                                    | <b>학교(본교) 학부</b> 신정 입니다.<br>사.                                                                                                    | (                                  |   |
|     | 상픛구분                                                                     | 설명                                                                                                    | 일정                                 |   |
|     | 국가장학금   유형.<br>다자녀(셋째아이 이상) 국가<br>장학금                                    | 지원범위 : 국내 대학(교)에 재학(입학예정자 포함) 중인<br>대한민국 국적자로 소득 8분위 이하 대학생으로 최소한의 섬<br>적기준을 출족하는 자<br>단, 대학 구조개혁 평가결과 E등급 대학 신·편입생은 지원대<br>상에서 제외<br>국가2억합금유형, 다자녀(셋째아이 이상) >                                                                                                    | 2015.11.12.(목) ~                   |   |
|     | 국가장학금 II 유협<br>(지방인재장학금 포함)                                              | 지원범위 : 국내 대학(교)에 재학(입학예정자 포함) 중인<br>대한민국 국적자<br>단, 해당 대학이 II 유형 대상대학에 한하며 지원하며<br>대학 구조개혁 평가결과 D등급 대학 등의 경우 지원대상에서<br>제외<br>국가2학금II 유혈상세안내 바르가기 >                                                                                                    | 2016.06.30.(목)                     |   |
| 장확  | 국가근도장학급                                                                  | 지원범위 : 고등교육법 제2조 각 호의 규정에 따른 학교 등에<br>재학 중인 대한민국 국적자로 직접학기 성적 00수준<br>(70절/100절 만원)이상이고 소득 7분위 이하인 학생<br>시간당 급여 : 교내근로 : 8,000원, 프키근로 : 9,500원<br>최대근무시간 : 학기 중 무간교육파정 20시간, 야간교육파정<br>및 원격대학 등 40시간, 방학 중 40시간<br>- 1주별의 기준은 매주 월요일 ~ 일요일(7일간원)<br>국가근로2학습세안내발로가기><br>기존 통합 신철한 검무 신규 신철이 물가합니다. 국가근<br>도장학금을 추가 신청하고자 합격두 신청현감에서 기존<br>신청한 상품을 신덕 및 신청수징 비등을 통력 후 진행하여<br>주시기 바랍니다. 또한, 신청 당시 학교와 협 재학 중인 학교<br>명이 상이한 감우 해당대학 발당자에 의탁하여 학교형 법<br>경 요청 체리하여 루시기 바랍니다. | 2015.11.11.(수) ~<br>2015.12.01.(목) | R |
| 대출  | 일반학자금/큰큰학자금<br>※ 학자금대출을 이용하<br>고자 하는 경우, 원활한<br>등록금 납부를 위해 미리<br>신경 필수 I | 일반학자금 : 등록금 및 생활비, 대출기간동안 원리금을<br>분할하여 상환<br>일반학자금 상세안내 바로가기 ><br>은은학자금 상세안내 바로가기 ><br>은는학자금 상세안내 바로가기 ><br>문문학자금 상세안내 바로가기 >                                                                                                    | 2016.01.08.(금) ~<br>2016.04.29.(금) |   |
|     | 농어춘학자금 융자                                                                | 농어촌학자금 : 당해학기 등록급 전액, 즐엌(수료) 후<br>2년 위부터 상환시작<br>농어분학자금 대충 실세와내 바르가기 >                                                                                                    | 2015.11.20.(금) ~<br>2015.12.31.(목) |   |

| 국가장학급[1,11유형, 다자녀) | (셋째아이 이상)] 신 | 1청 전 본인의 | 학교가 장학금 지원 | 대상 학교인지 검색 해 보신 |
|--------------------|--------------|----------|------------|-----------------|
| 국가장학급 대상학교 검색      |              |          |            |                 |

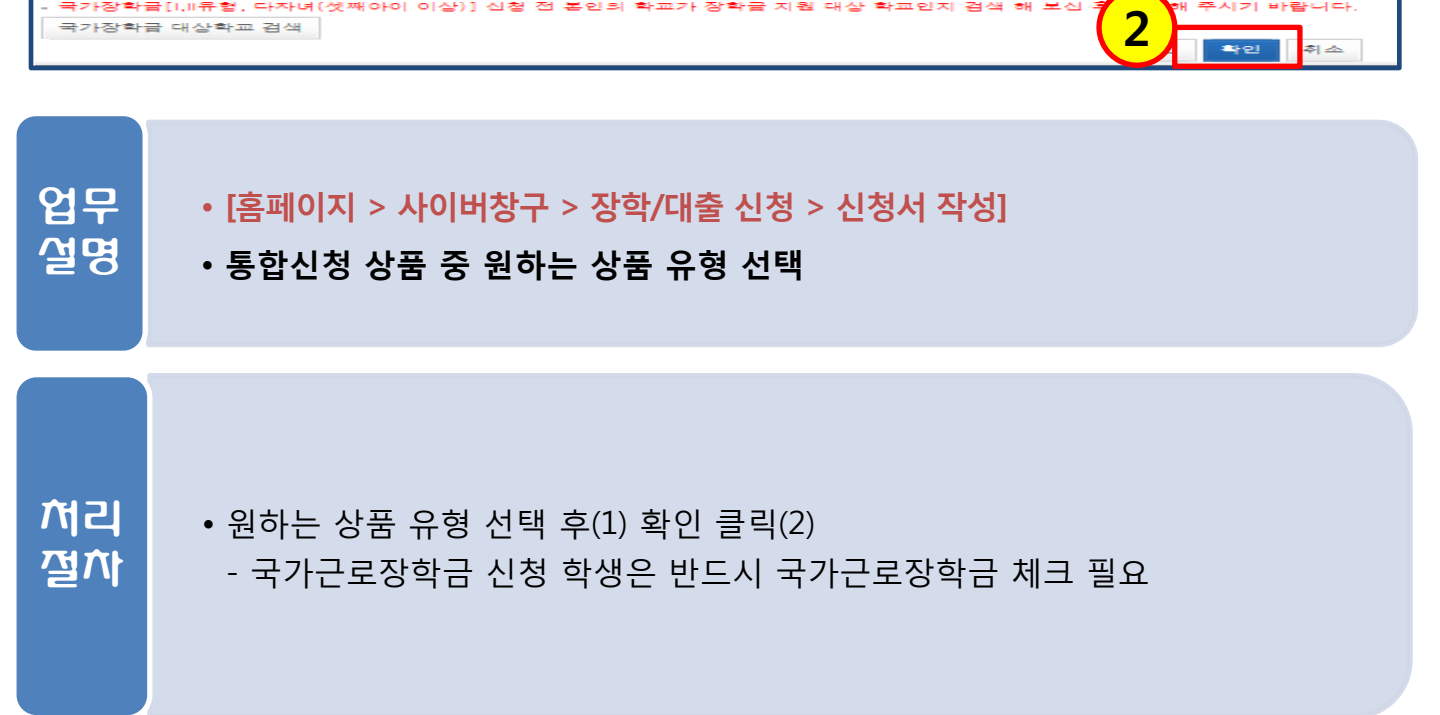

시기 바랍니다

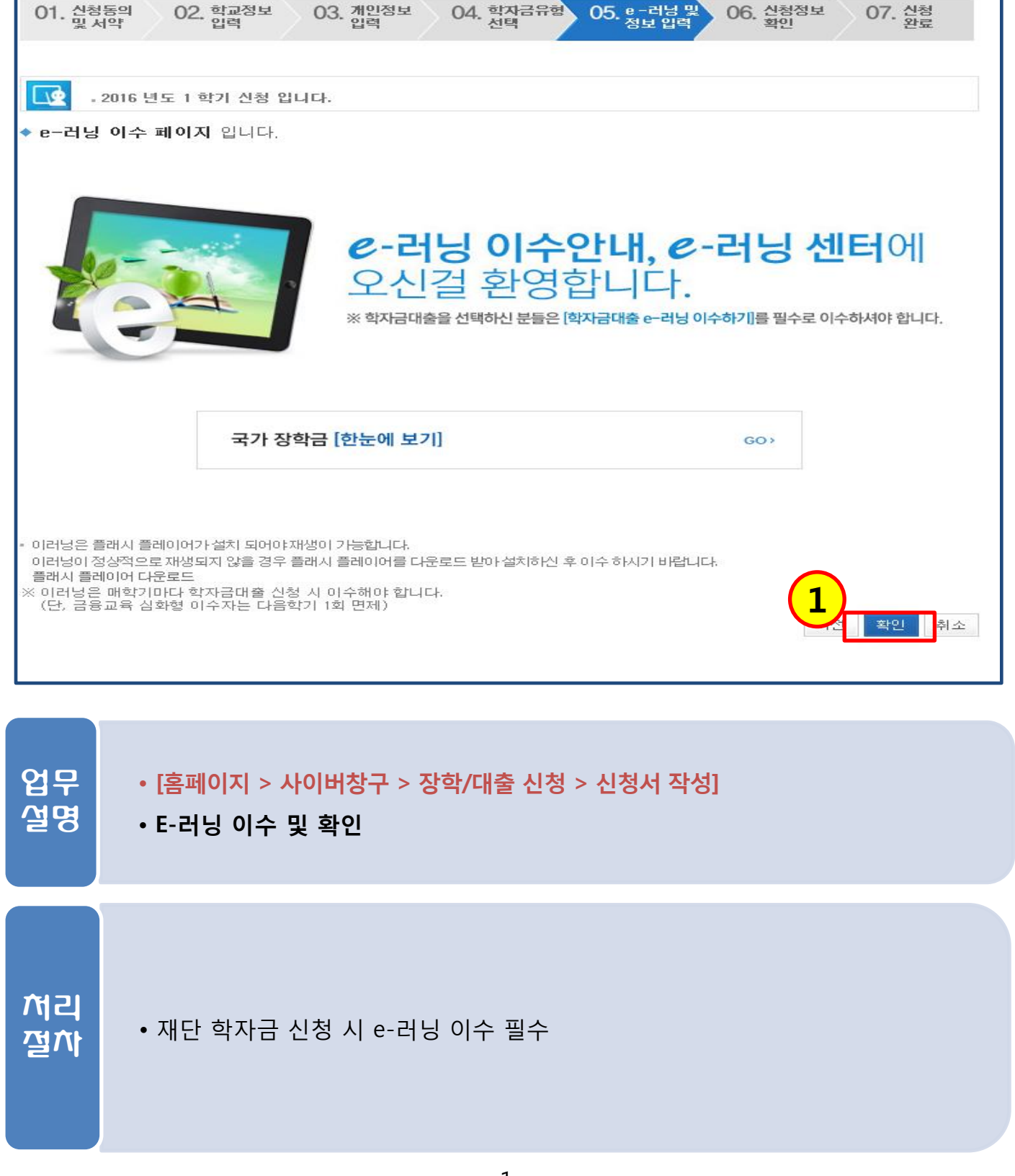

#### - 1 -

# 1. 국가근로장학금 신청

1.5 e-러닝 및 정보 입력

| 1. 국가근형                            | 로장학금 신정                                                                                                    |
|------------------------------------|----------------------------------------------------------------------------------------------------|
| - 15 e                             | -러닝 및 정보 입렬                                                                                                   |
|                                    |                                                                                                    |
| 01. 월상동의 02.<br>및 서약               | 역교정보 03. 개인정보 04. 역자급규영 05. 정보 입력 06. 환영당보 07. 신형<br>입력 입력 24. 선택 25. 정보 입력 26. 확인 27. 완료                     |
|                                    |                                                                                                    |
| . 2016 년도 1 혁                      | 기 신청 입니다.                                                                                                    |
| 제좌 입력(장학                           | 금) 페이지 입니다.                                                                                                   |
| * 예금주                              | 0                                                                                                    |
| ★ 등록계좌                             | 8:                                                                                                    |
| ★ 계좌선택                             | 성우 ✔ 신규입력 ※본인 명의 계좌를 등록하셔야 합니다.                                                                               |
| * 예금주 주민번호                         | 8!                                                                                                    |
| ※ 장학금 및 농어촌융자 지<br>※ 농어초유자 시안생구(시) | 급을 위한 계좌이므로 반드시 본인계좌로 입력하여야 하며, 타인의 계좌 입력 시 수혜 불가<br>인생 · 편인생 · 패인하생) 대충 승이자에 하해 자비 등록 후 본이에게 유자극이 지금되는 계좌정법인 |
| ※ 동어준동사 전립왕군(전)                    | 접정, 편접정, 재접역정) 대불 당신자에 인해 자비 당폭 우 본인에게 당자금이 지급되는 계좌정보임.<br>오<br>                                              |
|                                    |                                                                                                    |
|                                    |                                                                                                    |

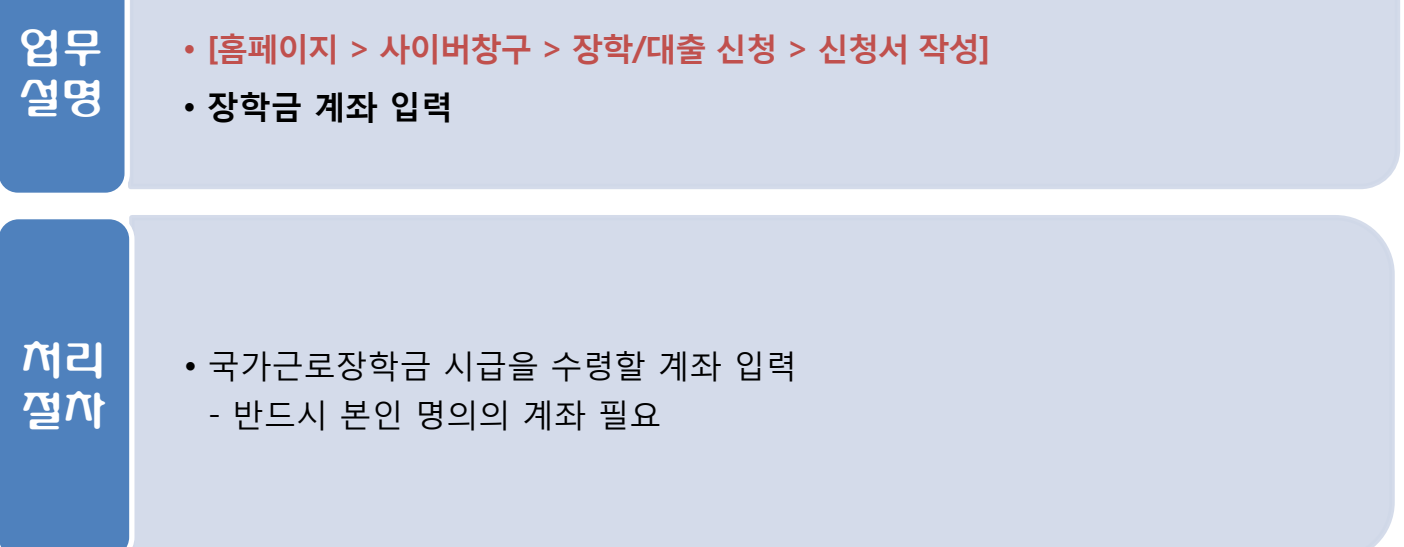

| _                          | 1.6 신청정보 확                                                                                          | 인                             |                   |                        |                |                                               |  |
|----------------------------|----------------------------------------------------------------------------------------------------|-------------------------------|-------------------|------------------------|----------------|-----------------------------------------------|--|
| 01. 신형동의<br>및 시약           | 02. 합공정보 03. 궵입정보                                                                                   | 2                             | 04. 향             | पुडलच 05.              | e -i<br>정보     | 레닝 및 06. 실험경보 07. 실험<br>2 입력 07. 환료           |  |
| 신청한도 전 회를 4<br>아래 신청내용을 확  | 박인 단계립니다.<br>1인하고 하단의 "확인"버튼 클리                                                                     |                               | ଅପ <del>ହ</del> ଛ | - 등학 회중신원              | -              | 24 <b>4</b> .                                 |  |
| . 2016 1                   | 고 1 학기 테스트데 학교(볼교) 4                                                                                | 4 <b>4</b> el                 | 21 귀나             | ч.                     |                |                                               |  |
| 월정보 확인                     | 페이지 입니다.                                                                                            |                               |                   |                        |                |                                               |  |
| ⊥ /=                       | 013                                                                                                 |                               |                   | 주민동특번회                 | =              | 81                                            |  |
| 학자물유법                      | 국:<br>국가장학금!!유럽<br>다자녀(첫째아이 이상) 국가장학<br>지말인제장학음                                                     | =                             |                   | 신철민자                   |                | 21                                            |  |
| ▶ 리역아신 신철형!<br>▶ 개인정보      | 오가 정확화지 다시화된 확인하시                                                                                   |                               |                   |                        |                |                                               |  |
| 이름                         | G                                                                                                   |                               | 주민동               | 특별호                    | -94            |                                               |  |
| 전파번호                       |                                                                                                    |                               | ~ ~               | 전파번호                   | 01             |                                               |  |
| ~ 이에 딸                     | 14                                                                                                  |                               |                   |                        |                |                                               |  |
| ~ 주민등특상 주소                 | 3                                                                                                   | 12-0el                        | 지                 |                        |                |                                               |  |
| ~ 알거주지 주소                  | 3                                                                                                   | 12-0-0-0                      | 치                 |                        |                |                                               |  |
|                            | L                                                                                                   | 12-0-0                        | 지                 |                        |                |                                               |  |
|                            |                                                                                                    |                               |                   |                        |                |                                               |  |
| ~ 말에 있어 쑤                  | G                                                                                                   |                               |                   |                        |                |                                               |  |
| ~ 엘팩사람                     | -                                                                                                   |                               |                   |                        |                |                                               |  |
| ~ 자녀정보                     |                                                                                                    |                               |                   |                        |                |                                               |  |
| ▶ 계하려 <sup>♀</sup>         |                                                                                                    |                               |                   |                        |                |                                               |  |
| ~ 등록계좌                     |                                                                                                    |                               |                   | 에글주 : 이정우.             | . 국            | 민운행 82040201160554                            |  |
| ▶ 10-2 31 ¥                |                                                                                                    |                               |                   |                        |                |                                               |  |
|                            |                                                                                                    |                               | ~ **              | <b>⊤</b> ≢             | -              |                                               |  |
| ~ <u></u>                  | E                                                                                                   |                               | ~ ====+           | cң ∎₽                  | -              |                                               |  |
| - <b></b>                  |                                                                                                    |                               | ~ 121             | (수험번호                  | - 11           |                                               |  |
| ~ 14                       | -                                                                                                   |                               | ~ =               | 2 <b>2</b>             | - 21           |                                               |  |
| ~ 즐겁에정년월                   | 2                                                                                                   |                               |                   |                        |                |                                               |  |
| 프 16년 1학기부터 *<br>▶ 국동제중시국  | 밖사 규정상 정규학기 추패자(초과학                                                                                 | (카지자)                         | 대중 제1             | 5에정(한,특별후              | - 23 -         | 프로 소가 (희 이내 애플가물)                             |  |
| ~ 제출서류                     | 복인의 가족관계증명서                                                                                         |                               |                   |                        |                |                                               |  |
| 목 성물제물대상여부<br>서북학인이 자동<br> | · 확인은 <u>신철 1월~2일(출일제희)</u><br>한도철 일두, 제 <b>울</b> 하실 필드 <u>없습니</u> !<br>상창에 따라 <u>최소 구 제선철</u> 라 가설 | <u>탄엔</u> : 다시<br>이 1841 - 64 | 사이버 황연<br>키르니. :  | rl>[서류제즐]><br>리텍하십 정보가 | ट रहा <b>न</b> | 특히 플린촹1에서 확리할 수 있으며,<br>산화지 다시 화린 확리하시키 바깥니다. |  |
|                            | 보건 북지 부를 통해 자격 확인이 걸릴<br>'한 결과대 알카리 일부를 제 불을 하.                                                     | a Price                       | 사가 힘              | 알고릴린 철확님다              | Tzı ı          | 바람님다.                                         |  |
|                            | 세예 물의 하시되습니까?                                                                                       |                               |                   |                        |                | U.5.40:                                       |  |
| - 예 국의합니다                  |                                                                                                    |                               |                   |                        |                |                                               |  |
|                            |                                                                                                    |                               |                   |                        |                |                                               |  |
| 금요정 보증의 계술                 |                                                                                                    |                               |                   |                        |                | 5                                             |  |
| 그에 물리한니다.                  | D 아님옥                                                                                               |                               |                   |                        |                |                                               |  |
|                            |                                                                                                    |                               |                   |                        |                |                                               |  |
|                            |                                                                                                    |                               |                   |                        |                | 이전 확인 # 소                                     |  |

 

 업문 얼명
 • [홈페이지 > 사이버창구 > 장학/대출 신청 > 신청서 작성]

 • 신청정보 확인

아이 신청한 학자금 유형 및 개인정보 최종 확인(1)
• 개인정보 및 금융정보 제공 동의(2) 후 확인 클릭(3)
• 반드시 본인 명의의 공인인증서 필요

| _                                                             | 1.7 신경                                                                                                    | 청완료                                                                                                    |                                                                                                    |                                                                                   |
|---------------------------------------------------------------|----------------------------------------------------------------------------------------------------|----------------------------------------------------------------------------------------------------|----------------------------------------------------------------------------------------------------|-----------------------------------------------------------------------------------|
| 신청                                                            |                                                                                                    |                                                                                                    |                                                                                                    |                                                                                   |
|                                                               | 1 10                                                                                                    |                                                                                                    |                                                                                                    |                                                                                   |
| <u>e</u> .                                                    | 2016 년도 1 학기 신청 입니다                                                                                                    | ÷.                                                                                                    |                                                                                                    |                                                                                   |
|                                                               |                                                                                                    | 신청서 작성                                                                                                    | 이 정상적으로                                                                                                    | <b>완료</b> 되었습니다.                                                                  |
| 신청서 <sup>3</sup><br>불이익0                                      | 작성이 완료되어도 가구원 중<br>이 발생할 수 있으니 이래의                                                                                                    | 영보제공 등의가 완료되지<br>기구원 정보제공 등의 현                                                                                                    | 않으면 소득·재산 조사<br>화음 필히 확인하여 주,                                                                                                    | 신철현황 바로가기<br>가 이루어지지 않아 학자금지원에<br>내가 비르러 IFL                                      |
|                                                               |                                                                                                    |                                                                                                    |                                                                                                    | 471 01 C C C C C C C C C C C C C C C C C C                                        |
| 순번                                                            | 관계                                                                                                    | 이름                                                                                                    | 주민등특번호                                                                                                    | 돌의여부                                                                              |
| 순번                                                            | 관계                                                                                                    | <b>이름</b><br>조회된 결과가 존재                                                                                                    | 주민등특번호<br>해하지 않습니다.                                                                                                    | 독의여부                                                                              |
| 순번<br>- 잠시 후에<br>시스템 ^<br>- 서류제출<br>(확인방법                     | 관계<br>[[사이버창구> 장학/대출 신청:<br>남용자가 많을 경무 [장학/대출 신<br>대상자 여부는 '신청 1일~2일(휴<br>대 토그인 > 사이버창구> 서류제<br>상품 신청 후 변경된 회원정                                 | 이름<br>조회된 결과가 존재<br>> 신청현황]에서 신청결과를<br>실청현황]에 신청내용이 출력<br>:일제외) 후에 확인 하실 수 있<br>금출 > 서류제출현황)<br>보를 미 수정 시, 문자안내                                                    | 주민등록번호<br>해하지 않습니다.<br>확인하실 수 있습니다.<br>뭘 때까지 5 ~ 10분 정도 소<br>없습니다.                                                                             | 독의여부<br>정보제공중의현황<br>요월 수 있습니다.<br>을 수 있으니 수시로 회원정보 갱신                             |
| 순범<br>- 잠시 후에<br>시스템 ^<br>- 서류제출<br>(확인방법<br>학자금 :<br>및 학자금 : | 관계<br>[사이버창구> 장학/대출 신청<br>남용자가 많을 걸무 [장학/대출 신<br>대상자 여부는 '신청 1일~2일(취<br>대 로그인 > 사이버창구> 서류제<br>상품 신청 후 변경된 회원정<br>급 신청·심사(이중지원 포함)               | 이름<br>조회된 결과가 존재<br>> 신청현황]에서 신청결과를<br>실청현황]에 신청내용이 출력<br>일제외) 후에 확인'하실 수 있<br>금 > 서류제출현황)<br>보를 미 수정 시, 문자안내<br>) 등 진행현황을 확인하여                                    | <b>주민등득번호</b><br>해하지 않습니다.<br>확인하실 수 있습니다.<br>될 때까지 5 ~ 10분 정도 소<br>같습니다.<br>  불가 등의 불이익이 있<br>주시기 바랍니다.                                       | 독의여부<br>정보체공조의현황<br>요될 수 있습니다.<br>을 수 있으니 수시로 회원정보 갱신                             |
| 순번<br>- 잠시 후에<br>시스템 시<br>- 서류제출<br>(확인방법<br>학자금 :<br>및 학자:   | 관계<br>[사이버창구> 장학/대출 신향<br>분용자가 많을 경두 [장학/대출 (<br>대상자 여부는 '신형 1일~2일(유<br>다 로그인 > 사이버창구> 서류제<br>상품 신청 후 변경된 회원정<br>급 신청·심사(이중지원 포함)<br>내가 받을 수 있는 | 이름<br>조회된 결과가 존재<br>> 신청현황]에서 신청결과를<br>실정현황]에 신청내용이 출력<br>: 일제외) 후에 확인 하실 수 있<br>을 > 서류제출현황)<br>보를 미 수정 시, 문자안내<br>) 등 진행현황을 확인하여<br>나에게 꼭 맞는 맞춤편<br>는 또 다른 장학금은 ( | <b>주민등특번호</b><br>해하지 않습니다.<br>확인하실 수 있습니다.<br>될 때까지 5 ~ 10분 정도 소<br>같습니다.<br><b>불가 등의 불이익이 있</b><br>주시기 바랍니다.<br>혐 학자금/장학금 설계 '<br>? ☞ 학생지원정 보 | 동의여부       정보체공문의현황       요월 수 있습니다.       을 수 있으니 수시로 회원정보 갱신       시스템     바로가기 |

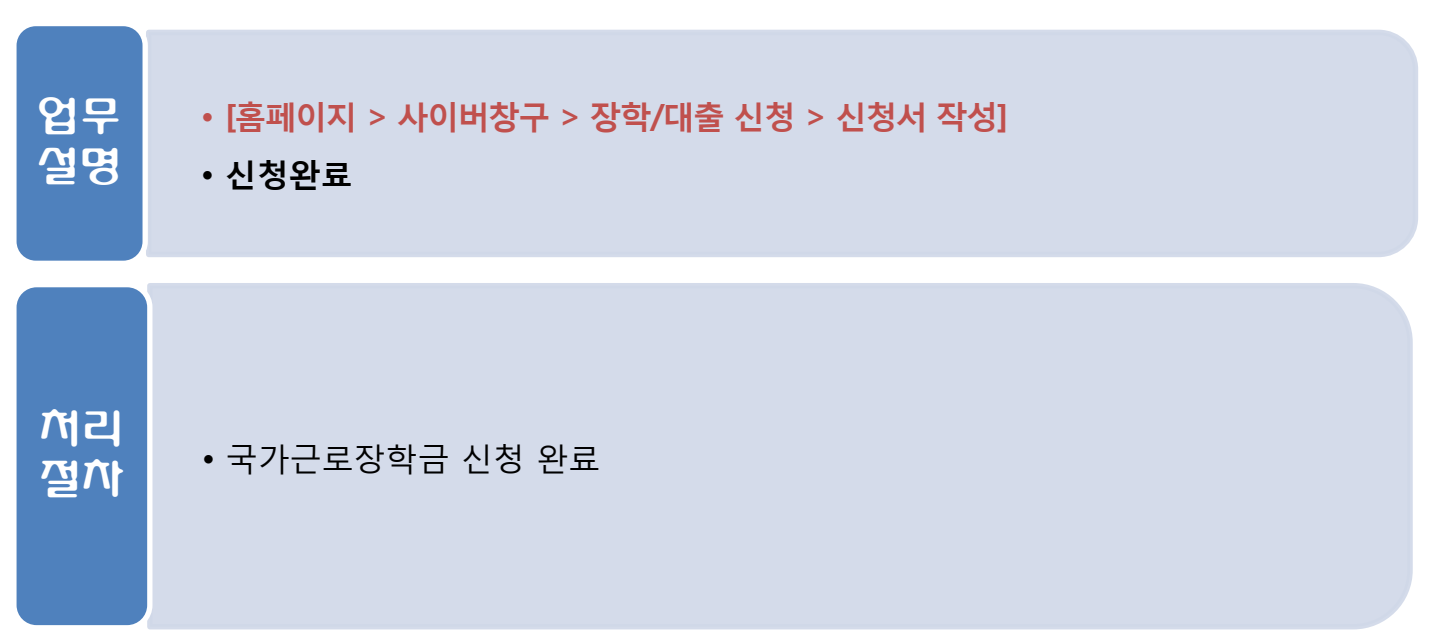

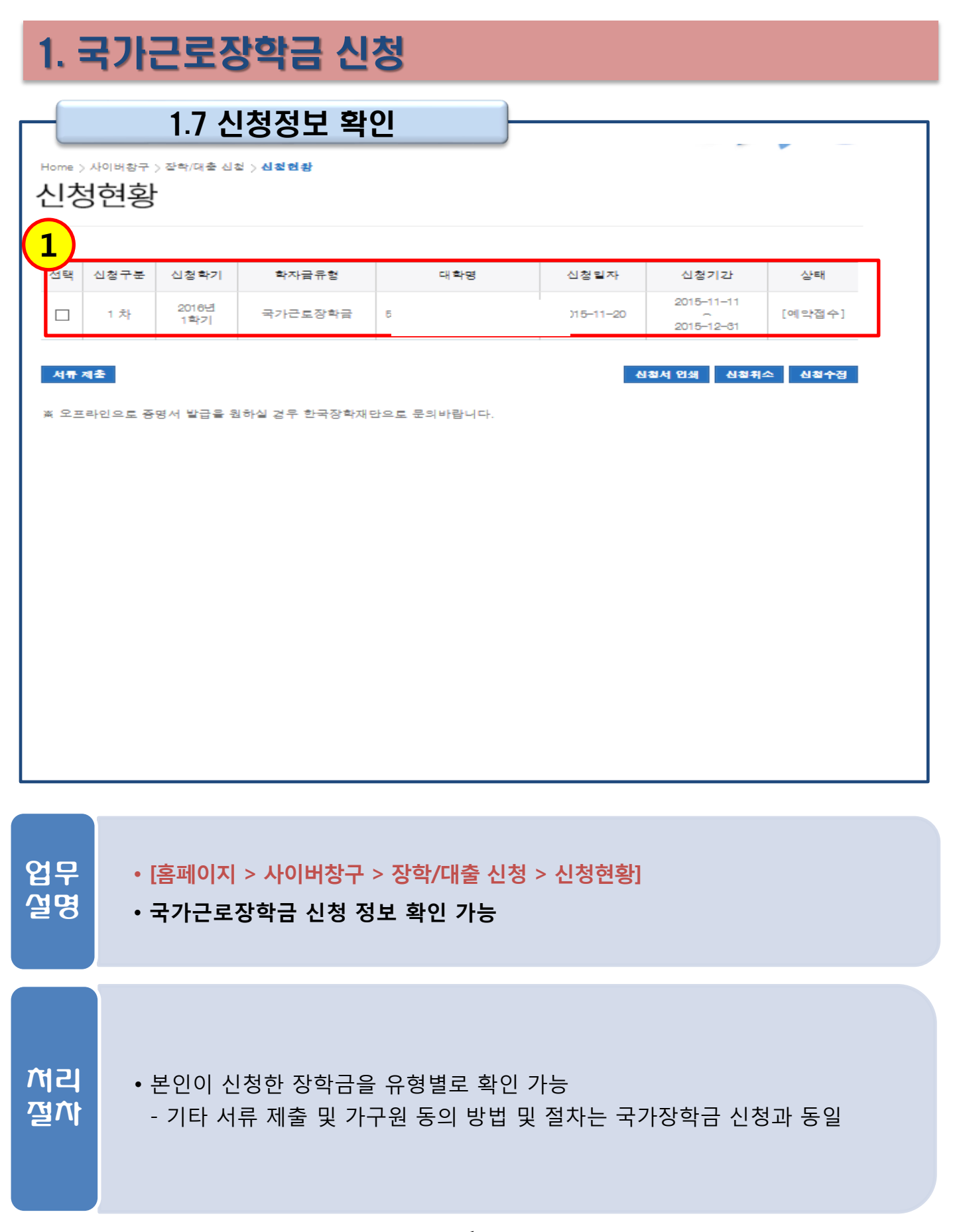